How to Join a Microsoft Teams Meeting as a Guest using the App

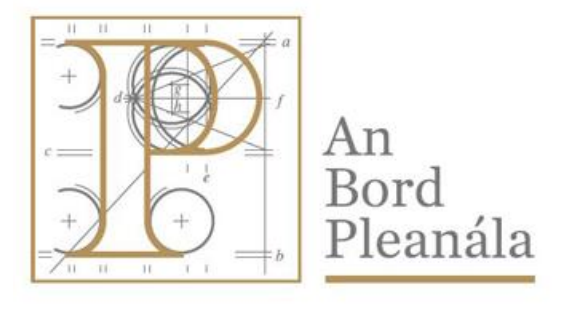

## An Bord Pleanála

64 Marlborough Street, Dublin 1. Ireland

ICT Documentation July 2020

- To use Microsoft Team as a participant you can use the Microsoft Teams App after accepting the meeting request.
- In your Outlook email or other email clients, you will see the invitation, doubleclick on the 'Join a Microsoft Teams Meeting' entry to open the meeting.
- When the meeting is open it should look something like the screenshot below.

|                                                                                                    |                                                |          |                  |                       | test - M         | eeting         |         |            |         |                   |                                                                                                    |
|----------------------------------------------------------------------------------------------------|------------------------------------------------|----------|------------------|-----------------------|------------------|----------------|---------|------------|---------|-------------------|----------------------------------------------------------------------------------------------------|
| File Meeting                                                                                                    | g Insert Form                                  | mat Text | Review           | Help 💡                | Tell me what     | you want to do |         |            |         |                   |                                                                                                    |
| $\begin{array}{c} & \bigoplus \\ & \bigoplus \\ & \bigcap \\ & \text{Cancel} \\ & \text{Meeting} \end{array} \rightarrow \cdot \end{array}$ | Appointment                                    | isistant | Skype<br>Meeting | Join Teams<br>Meeting | Meeting<br>Notes | Contact        | Options | Pe<br>Tags | Dictate | View<br>Templates |                                                                                                    |
| Actions                                                                                                    | Show                                           |          | Skype Meeting    | Teams Meeting         | Meeting Notes    | Attendees      |         |            | Voice   | My Templates      |                                                                                                    |
| No responses have                                                                                                    | r been received for this m                     | eeting.  |                  |                       |                  |                |         |            |         | Room              | Fi                                                                                                    |
| To<br>Subject<br>Update Location<br>Start time<br>End Sime                                                                                  | test Thu 2304/2020 Thu 2304/2020 Thu 2304/2020 | ting     | [15:00<br>[15:30 | V Ald                 | ing event.       |                |         |            | V Rooms |                   | pri 2000         )           th Tr Sa 4         5           9         10         11           16         17         18         16           17         18         12         14         17           18         17         19         11         12           19         10         1         2         14         25           17         19         10         1         2         14         17           10         1         2         14         10         12         14         16           10         1         2         14         10         12         14         16         17         18         17         19         12         14         17         16         17         11         12         14         17         10         12         14         17         16         17         18         10         16         17         18         16         17         18         16         17         16         17         18         16         17         18         16         17         18         16         16         17         18         16 |

- Select Join Microsoft Teams Meeting.
- A browser window will open, select Download the Windows App.

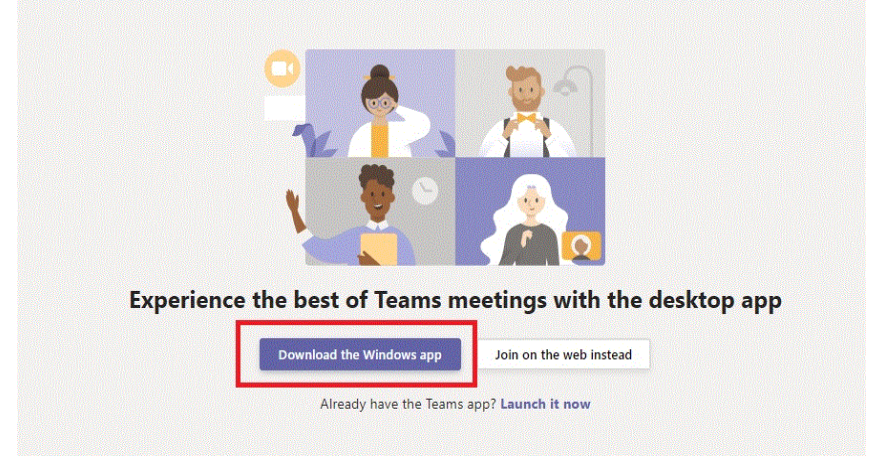

• The App will start to download.

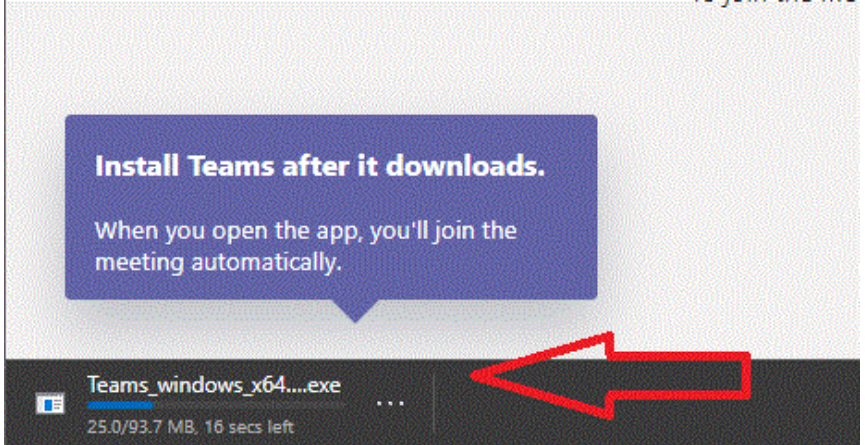

• Microsoft Teams will then start the installation process.

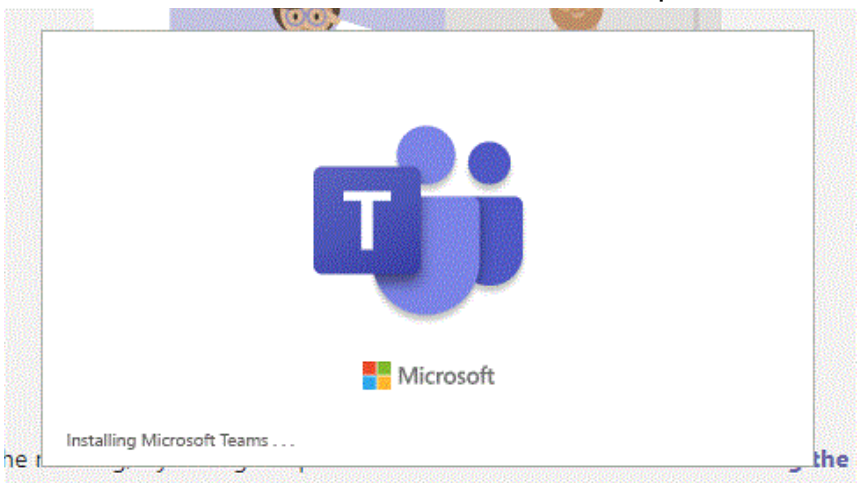

• After the Teams App has installed on your device, it will open and you may be asked to enter your name – if necessary, enter it and then select join now.

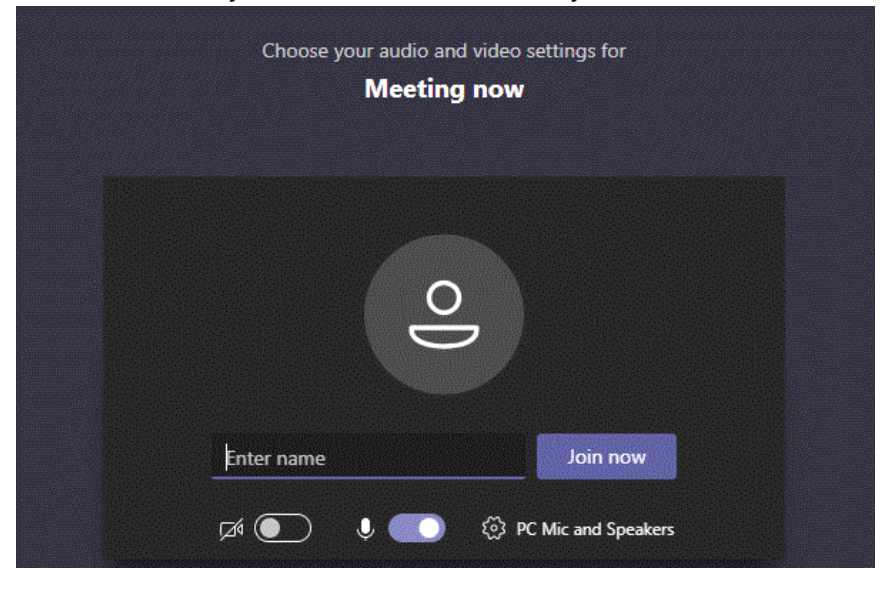

• You may need to wait as the meeting organiser accepts your request to enter the meeting.

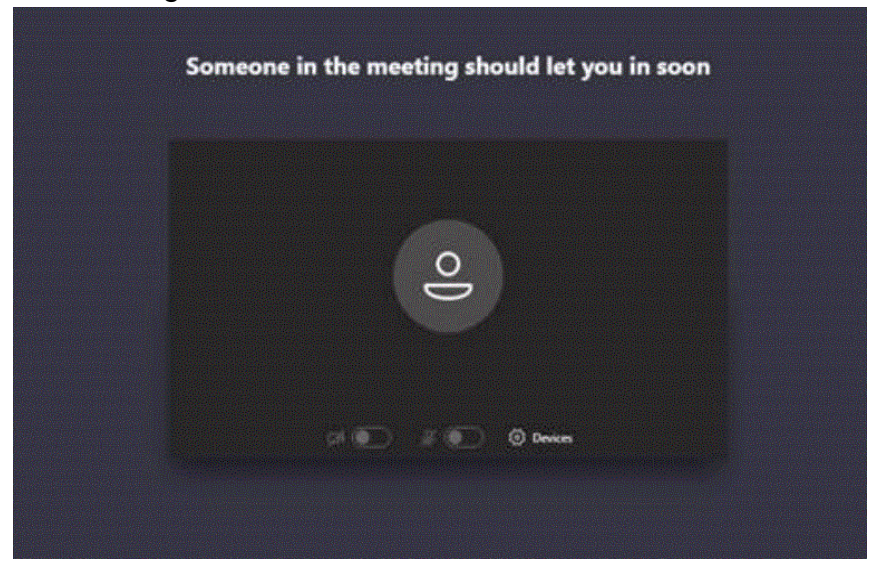

• When you are in the meeting you will see a screen similar to the screenshot below.

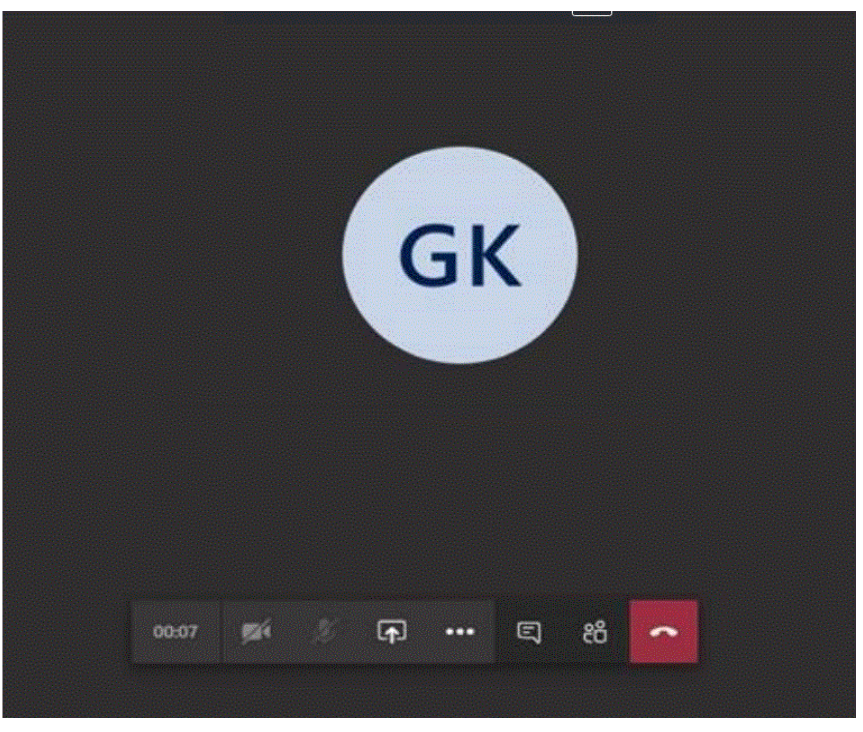

The Teams App will now be installed on your device.